₿ perplexity

# Git for Windows (Git Bash) 初心者向けインストール ガイド

Git for Windowsは、Windowsユーザーが分散型バージョン管理システムのGitを利用するための必須 ツールです<sup>[1] [2]</sup>。このガイドでは、<u>https://gitforwindows.org/</u>から安全にダウンロードして、初心 者でも迷わずインストールできる方法を詳しく説明します<sup>[2] [3] [4]</sup>。Git Bashをインストールするこ とで、Linux/Unixライクなコマンドライン環境をWindowsで利用でき、プログラミング学習や開発作 業が格段に効率的になります<sup>[2] [5]</sup>。

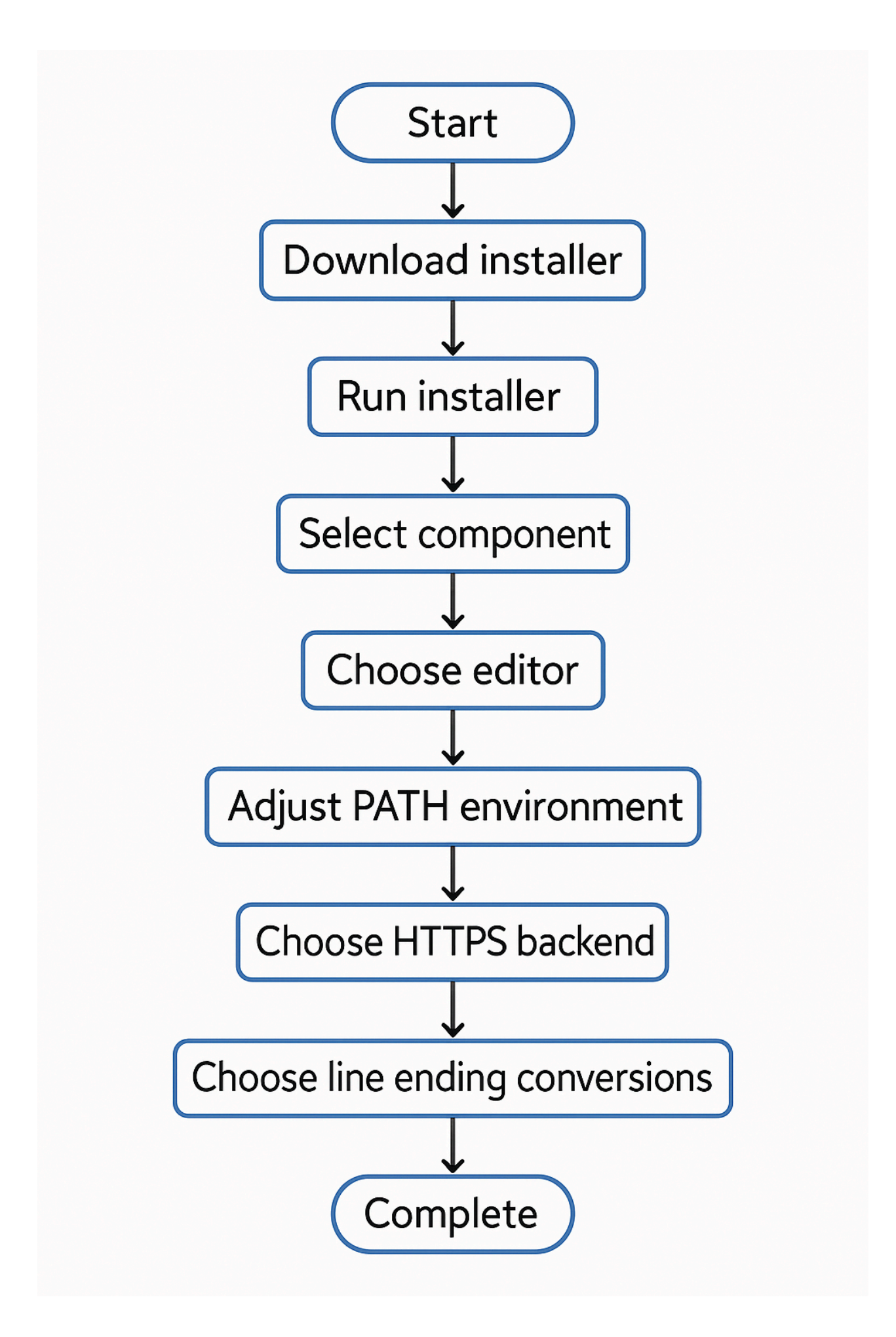

Git for Windowsインストール手順のフローチャート

### システム要件と事前準備

#### 動作環境の確認

Git for Windowsをインストールする前に、お使いのコンピューターが以下の要件を満たしていることを確認してください<sup>[6] [2]</sup>。対応OSはWindows 10以降となっており、Windows 7/8はサポート対象外です<sup>[6] [2]</sup>。必要なディスク容量は約100MB程度で、64ビット版の使用を強く推奨します<sup>[6]</sup>。

32ビット版は2025年に最後の対応バージョンがリリースされる予定のため、長期的な利用を考える と64ビット版が適切です<sup>[2]</sup>。インストール時には管理者権限が必要になるため、アカウントに管理 者権限があることを事前に確認してください<sup>[3] [8]</sup>。

### ダウンロード手順

### 公式サイトへのアクセス

まず、Git for Windowsの公式サイト (<u>https://gitforwindows.org/) にアクセスします<sup>[2] [4] [5]</sup></u>。ブ ラウザのアドレスバーにURLを直接入力するか、検索エンジンで「Git for Windows」と検索してく ださい<sup>[2]</sup>。

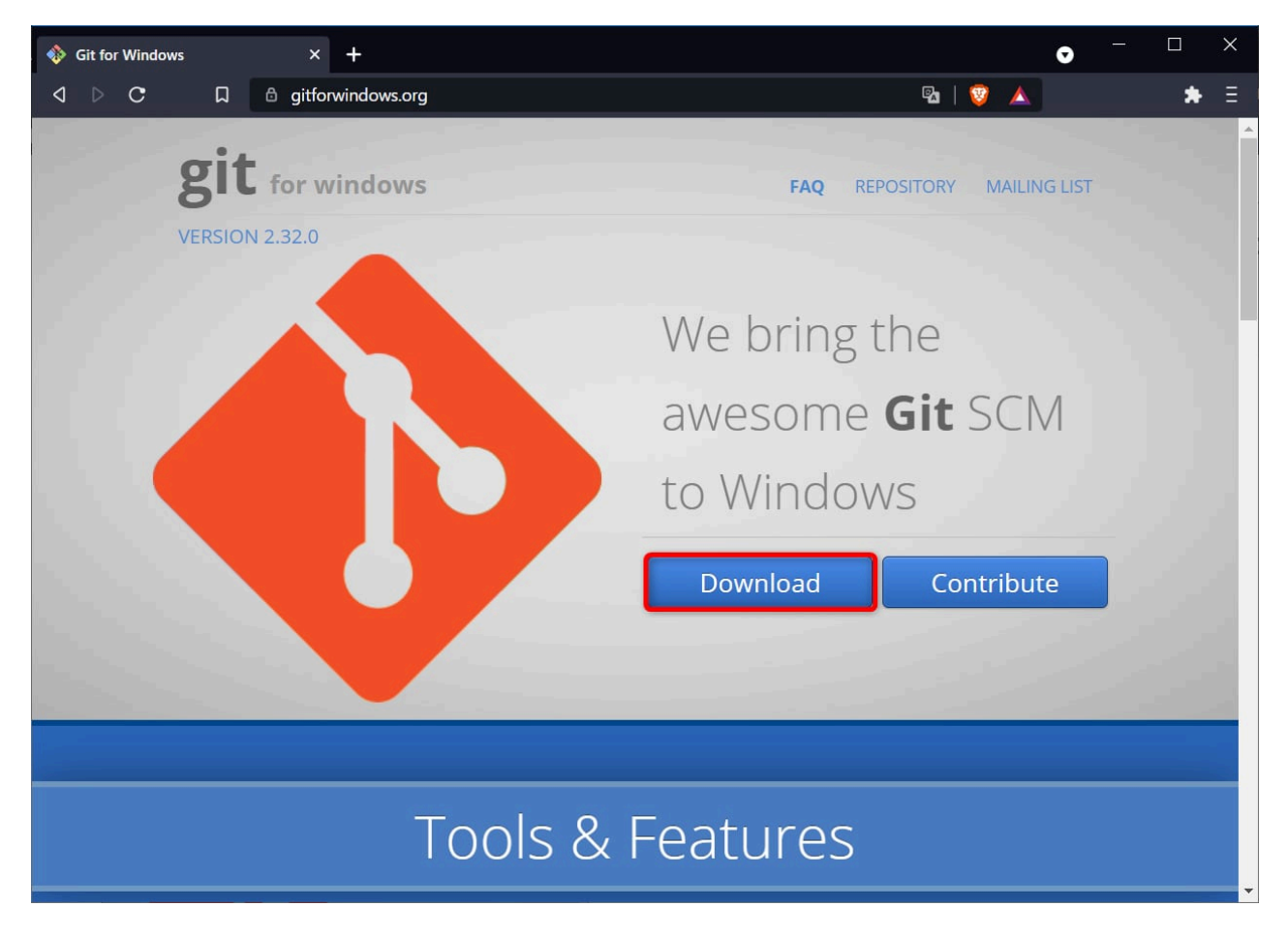

Git For Windows Website Homepage Featuring a Download Button

公式サイトのトップページには「Download」ボタンが目立つように配置されており、現在の最新バ ージョンが表示されます<sup>[1] [9]</sup>。2024年10月時点での最新版はv2.47.0ですが、アクセス時点での最 新版を確認してダウンロードしてください<sup>[2]</sup>。

# インストーラーのダウンロード

「Download」ボタンをクリックすると、自動的に64ビット版のインストーラーがダウンロードされ ます<sup>[2] [3] [8]</sup>。ダウンロードされるファイル名は「Git-[バージョン番号]-64-bit.exe」の形式になり ます<sup>[8] [10]</sup>。

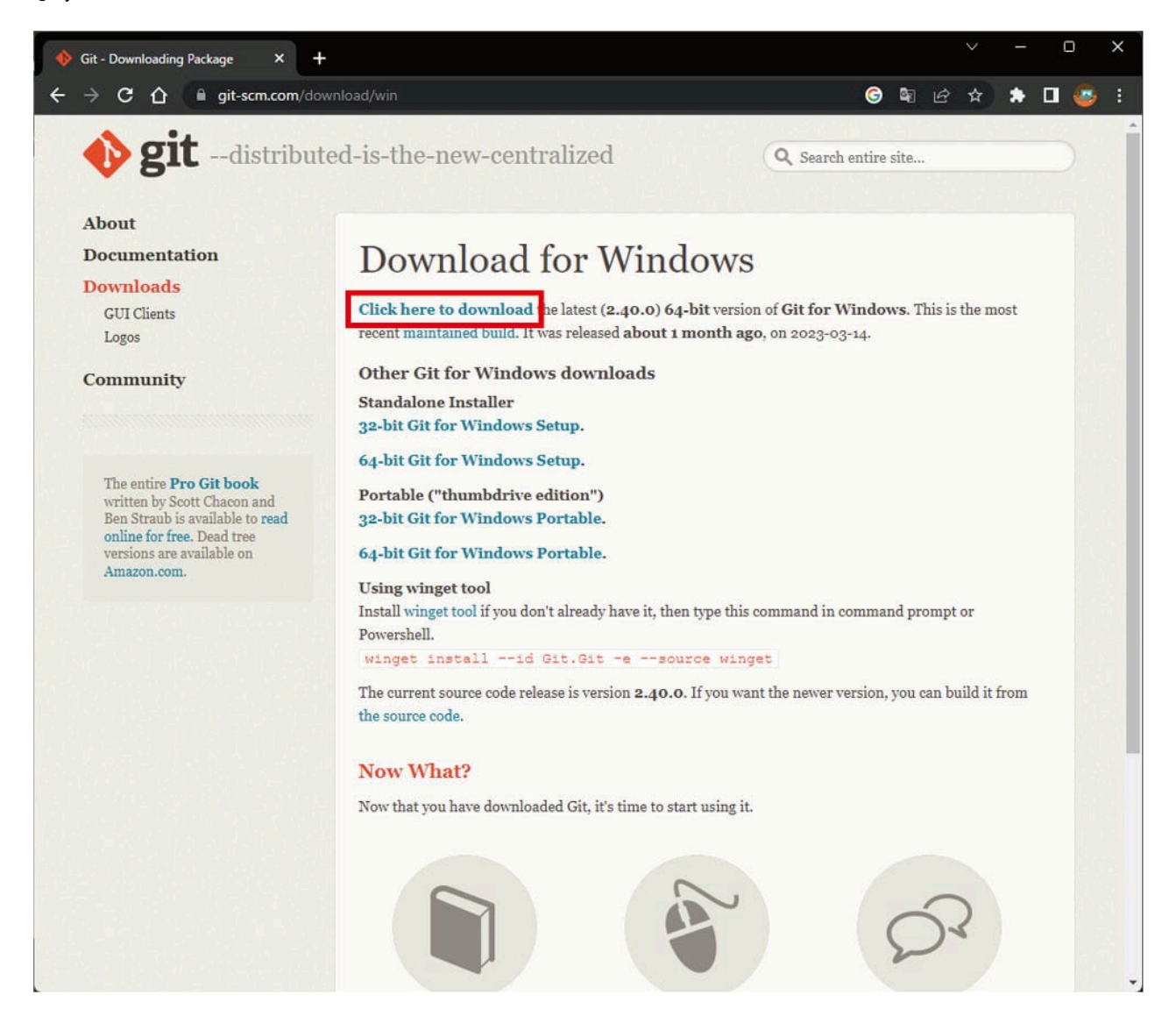

Git For Windows download page showing download options

ダウンロードが完了したら、通常はダウンロードフォルダにファイルが保存されます<sup>[5] [10]</sup>。ファイルサイズは約50MB程度で、ダウンロード時間はインターネット接続速度によって異なります<sup>[8]</sup>。

### インストーラーの起動

ダウンロードしたexeファイルをダブルクリックして、インストーラーを起動します<sup>[3] [4] [10]</sup>。 Windowsのユーザーアカウント制御画面が表示された場合は、「はい」をクリックして続行してくだ さい<sup>[4] [6]</sup>。

### ライセンス同意

最初にGPLv2ライセンスの内容が表示されます<sup>[3] [4] [8]</sup>。これは商用利用も可能な自由なライセンスです<sup>[3]</sup>。内容を確認したら「Next」ボタンをクリックして次のステップに進みます<sup>[2] [3] [4]</sup>。

### インストール先の選択

インストール先フォルダの選択画面が表示されます<sup>[2] [3] [8]</sup>。特別な理由がない限り、デフォルトの 「C:\Program Files\Git」のままで問題ありません<sup>[2] [3]</sup>。変更が必要な場合は「Browse…」ボタンで 別のフォルダを指定できます<sup>[5]</sup>。

### コンポーネントの選択

インストールするコンポーネントの選択は、初心者にとって最も重要な設定の一つです<sup>[2] [3] [4]</sup>。以下の項目を確認してください<sup>[2] [3]</sup>:

| Git 2.40.0 Setup                                                                           |                              | _               |         | ×   |
|--------------------------------------------------------------------------------------------|------------------------------|-----------------|---------|-----|
| Select Components                                                                          |                              |                 |         | •   |
| Which components should be installed?                                                      |                              |                 |         | •   |
| Select the components you want to install;<br>install. Click Next when you are ready to co | clear the compon<br>ontinue. | ents you do not | want to |     |
| Additional icons                                                                           |                              |                 |         |     |
| On the Desktop                                                                             |                              |                 |         |     |
| Windows Explorer integration                                                               |                              |                 |         |     |
| Git Bash Here                                                                              |                              |                 |         |     |
| Git GUI Here                                                                               |                              |                 |         |     |
| Git LFS (Large File Support)                                                               |                              |                 |         |     |
| Associate .git* configuration files with                                                   | the default text ed          | itor            |         |     |
| Associate .sh files to be run with Bash                                                    |                              |                 |         |     |
| Check daily for Git for Windows update                                                     | 25                           |                 |         |     |
| (NEW!) Add a Git Bash Profile to Windo                                                     | ows Terminal                 |                 |         |     |
| Current selection requires at least 292.2 Mi<br>ps://gitforwindows.org/                    | B of disk space.             |                 |         |     |
|                                                                                            | Back                         | Next            | Can     | cel |
|                                                                                            |                              |                 | San     |     |

Git for Windows installer showing component selection options.

- Git Bash Here: エクスプローラーの右クリックメニューからGit Bashを起動できるようになりま す<sup>[2]</sup> [3] [4]
- Git GUI Here: グラフィカルなGitクライアントへのアクセスを提供します<sup>[3] [5]</sup>
- **Git LFS**: 大きなファイルの管理に使用される機能です<sup>[5] [11]</sup>
- デスクトップアイコン: デスクトップにGit Bashのショートカットを作成します<sup>[2][3]</sup>

### エディターの選択

Gitで使用するデフォルトエディターを選択します<sup>[2] [3] [10]</sup>。初心者におすすめの選択肢は以下の通りです<sup>[1] [2] [3]</sup>:

- Nano: シンプルで使いやすく、基本的な編集作業に適しています<sup>[3][4]</sup>
- Visual Studio Code: 高機能で直感的、既にインストールされている場合に推奨します<sup>[10]</sup>
- Vim: 高機能ですが操作に慣れが必要なため、上級者向けです<sup>[2][4]</sup>

### PATH環境変数の設定

「Git from the command line and also from 3rd-party software」を選択することを強く推奨します <sup>[3] [4] [5]</sup>。この設定により、PowerShell、コマンドプロンプト、Visual Studio Codeなどの外部アプ リケーションからもGitコマンドが使用可能になります<sup>[3] [4]</sup>。

### SSH実行ファイルの選択

「Use bundled OpenSSH」を選択してください<sup>[3] [4] [10]</sup>。これにより、Git付属のOpenSSHが使用 され、安定した動作が期待できます<sup>[3] [4]</sup>。

#### HTTPS証明書の設定

「Use the OpenSSL library」を選択することをお勧めします<sup>[3] [4] [10]</sup>。この設定により、GitHubや Bitbucketなどの主要なGitホスティングサービスとの互換性が確保されます<sup>[3]</sup>。

### 改行コードの設定

Windows環境での開発を主に行う場合は「Checkout Windows-style, commit Unix-style line endings」を、Linux/macOSとの互換性を重視する場合は「Checkout as-is, commit as-is」を選択 してください<sup>[3] [4] [10]</sup>。初心者にはデフォルトの「Checkout Windows-style, commit Unix-style line endings」が推奨されます<sup>[4] [10]</sup>。

## ターミナルエミュレーターの選択

「Use MinTTY (the default terminal of MSYS2)」を選択してください<sup>[3] [4] [10]</sup>。MinTTYは高機能 で、ウィンドウのリサイズ、Unicode対応、柔軟なコピー&ペースト機能を提供します<sup>[4] [11]</sup>。

### その他の設定オプション

残りの設定項目 (git pullの動作、認証情報管理、追加オプション)については、基本的にデフォルト 設定のままで問題ありません<sup>[3] [4] [10]</sup>。特別な要件がない限り、推奨設定を選択してください<sup>[4]</sup>。

### インストール実行

すべての設定を確認したら、「Install」ボタンをクリックしてインストールを開始します<sup>[4] [10]</sup>。インストール処理には通常数分程度かかります<sup>[3] [10]</sup>。

### インストール完了とGit Bashの起動

### インストール完了画面

インストールが正常に完了すると、完了画面が表示されます<sup>[2] [5] [10]</sup>。「Launch Git Bash」にチェ ックを入れて「Finish」ボタンをクリックすると、インストール直後にGit Bashが起動します<sup>[2] [5]</sup>。

| 🪸 Git 2.38.1 Setup | — <u> </u>                                                                                                    | X       |  |  |  |
|--------------------|----------------------------------------------------------------------------------------------------|---------|--|--|--|
|                    | Completing the Git Setup Wizard                                                                                                |         |  |  |  |
|                    | Setup has finished installing Git on your computer. Th<br>application may be launched by selecting the installed<br>shortcuts. | le<br>d |  |  |  |
|                    | Click Finish to exit Setup.                                                                                                    |         |  |  |  |
|                    | <ul> <li>☐ Launch Git Bash</li> <li>✓ View Release Notes</li> </ul>                                                            |         |  |  |  |
|                    |                                                                                                    |         |  |  |  |
|                    |                                                                                                    |         |  |  |  |
|                    | Finish                                                                                                    |         |  |  |  |

Completing the Git Setup Wizard after installing Git for Windows.

#### 手動でのGit Bash起動

後でGit Bashを起動する場合は、Windowsのスタートメニューを開き、「Git」フォルダを探して 「Git Bash」をクリックしてください<sup>[2] [12] [13]</sup>。デスクトップアイコンを作成した場合は、そちらか らも起動できます<sup>[2] [3]</sup>。

#### インストール後の初期設定

Git Bashを初めて使用する前に、ユーザー情報の設定を行う必要があります<sup>[12] [13]</sup>。この設定は、コミット履歴に記録される作成者情報として使用されます<sup>[12] [13]</sup>。

#### ユーザー名とメールアドレスの設定

Git Bashを起動して、以下のコマンドを実行してください<sup>[12] [13]</sup>:

git config --global user.name "あなたの名前" git config --global user.email "your.email@example.com"

これらの情報は公開リポジトリでも表示されるため、公開しても問題ない名前とメールアドレスを使用してください<sup>[12]</sup>。

### カラー出力の有効化

コマンド出力を見やすくするため、以下のコマンドを実行します<sup>[12] [13]</sup>:

git config --global color.ui auto

### 設定の確認

設定が正しく行われたかを確認するには、以下のコマンドを実行してください<sup>[12][13]</sup>:

git config --list

動作確認とトラブルシューティング

#### バージョン確認

Git Bashが正常にインストールされているかを確認するため、以下のコマンドを実行してください<sup>[4]</sup> <sup>[12]</sup>:

git --version

正常にインストールされていれば、インストールしたGitのバージョン番号が表示されます<sup>[4] [12]</sup>。

### よくある問題と対処法

インストール中にエラーが発生した場合は、以下の点を確認してください<sup>[1][3]</sup>:

- 管理者権限でインストーラーを実行しているか<sup>[3][8]</sup>
- ウイルス対策ソフトがインストールを妨げていないか<sup>[1]</sup>
- 十分なディスク容量があるか (100MB以上) [6]
- 既存のGitインストールとの競合がないか<sup>[3]</sup>

### まとめと次のステップ

Git for Windowsのインストールが完了すると、WindowsでLinux/Unixライクなコマンドライン環境 が利用できるようになります<sup>[2] [5]</sup>。Git Bashは、SourceTreeやTortoiseGitなどの他のGitクライアン トと共存可能で、開発環境の柔軟性を向上させます<sup>[1]</sup>。

インストール後の次のステップとして、Gitの基本コマンドの学習、GitHubアカウントの作成、SSH 鍵の設定などを進めることで、本格的な開発作業に取り組めるようになります<sup>[1] [12]</sup>。このガイドに 従ってインストールを行えば、安全で実用的なGit環境が構築できます<sup>[1] [3]</sup>。

\*\*

#### 1. gitforwindows.org

- 2. https://sukkiri.jp/technologies/devtools/git/git\_win.html
- 3. https://memoteki.net/archives/5586
- 4. <u>https://scrapbox.io/interaction-lab-git/Git\_Bash\_をインストールする方法</u>
- 5. https://eng-entrance.com/git-install
- 6. https://qiita.com/mmake/items/63a869272c0dfa1d50a4
- 7. https://forest.watch.impress.co.jp/docs/news/1630049.html
- 8. https://proengineer.internous.co.jp/content/columnfeature/6893
- 9. https://github.com/git-for-windows/git/releases/tag/v2.49.0.windows.1
- 10. https://qiita.com/takeru-hirai/items/4fbe6593d42f9a844b1c
- 11. https://b-risk.jp/blog/2022/03/2022git\_install/
- 12. https://qiita.com/darcy-it/items/98e9f79a89beef15c803
- 13. https://qiita.com/h-ohshiro-1226/items/5906af6692904e246994